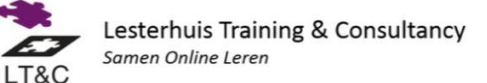

## MOODLE BADGES OP SOCIAL MEDIA

- 1. Maak een Mozilla Backpack account aan op: https://backpack.openbadges.org/
- 2. Ga naar de Moodle omgeving waar je badge(s) staan, bijvoorbeeld door achter de url van de moodleomgeving te zetten /badges/mybadges.php of via Mijn profielinstellingen Badges
  - a. Zit je in Mijn badges dan klik onder "Mijn badges van andere websites" op "Om externe badges te kunnen tonen, moet je verbinden met een backpack.".
  - b. Zit je bij profielinstellingen dan klik je op "Backpack verbinden"
- 3. Log in met je e-mailadres waaraan de Mozilla Backpack account gekoppeld is.
- 4. Ga terug naar je Moodle Badges pagina.
- 5. Klik onder de badge op 🥙 "voeg toe aan backpack"
- 6. Ga naar het Mozilla Backpack account.
- 7. Klik boven in op "Collections"
- 8. Sleep de badges die je graag wil publiceren waar staat "Drag a badge here".
- 9. Vink vervolgens per badge aan **Public**
- 10. Klik op om het te delen.
- 11. Je ziet nu hoe je portofolio pagina voor deze badges er uit ziet. Wil je het aanpassen klik dan op "Edit this Page"
- 12. Klik boven in op "Share this on Twitter, Google+ and facebook"
- 13. Klik vervolgens het social media icoon waar je wil delen

## LinkedIn

Er is nog geen koppeling met Linkedln, maar het is wel mogelijk. Je doet hiervoor het volgende:

- 1. Klik nogmaals op het Twittericoontje
- 2. Copy de link die in het bericht getoond wordt
- 3. Log nu naar je linkedin profiel
- 4. Klik op aanpassen profiel.
- 5. Vervolgens op "Add a Link" op de plek waar je het wil in je profiel.

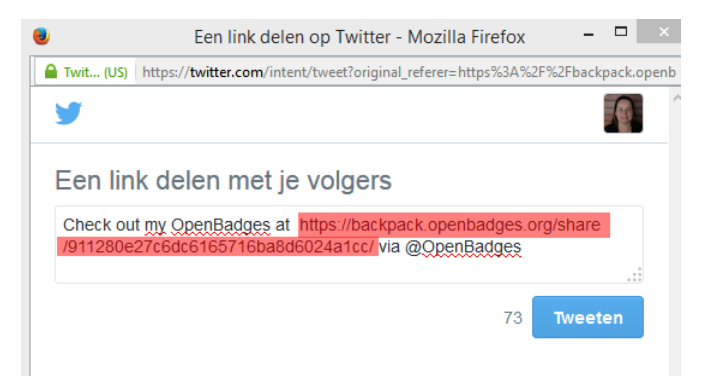

F Like 0

Ƴ Tweet 8+1

6. Wanneer je het bewaard zie je als het goed is de BackPack icoon in je profiel. Als hier op geklikt wordt zien ze alle badges die je in deze collectie gemaakt hebt.